# **GSCCCA eFiling Portal: Identity Verification** Guide

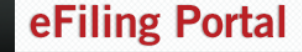

AUTHORITY

THE CLERKS

Georgia Superior Court Clerks' Cooperative Authority

#### Filings Account Management Support Contact Us GSCCCA.org

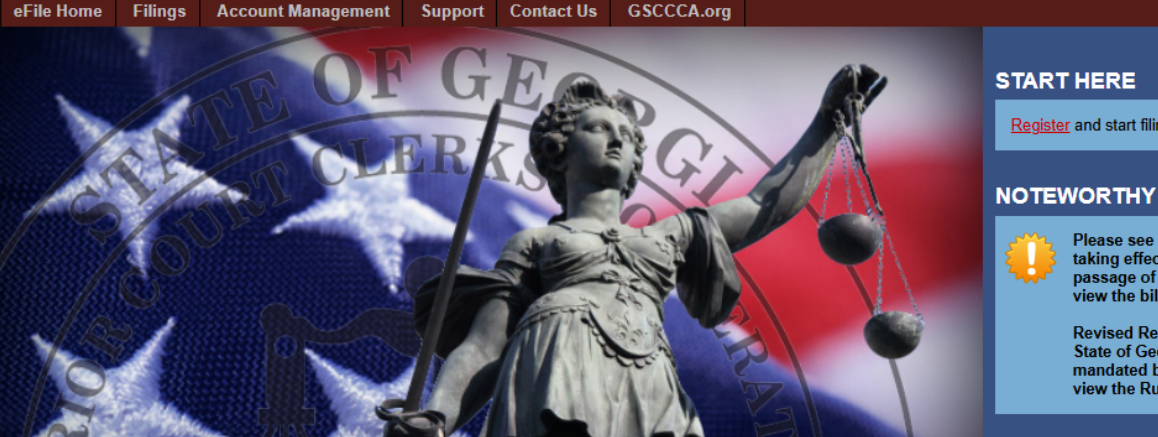

#### Welcome to the Georgia Superior Court Clerks' Cooperative Authority electronic filing portal.

This portal was created by the GSCCCA in cooperation with the Superior Court Clerks of Georgia in an effort to improve the technology of the Superior Court Clerks' offices and to find new ways to streamline the document filing process at no cost to state or local government. The Authority has created this portal under its legislative mandate in OCGA 15-6-94 to "develop, acquire, and distribute record management systems, information, services, supplies, and materials for superior court clerks of the state."

#### **Identity Verification**

Effective January 1, 2025, anyone who files real estate documents electronically will be required to upload their government-issued ID (this could include a driver's license, United States passport, etc.). The ID will be verified before the filer is allowed to proceed with the filing. [O.C.G.A. § 44-2-39(b)(1)] Login to your account now and follow the prompts to verify your identification.

Register and start filing right away

view the Rules.

Please see important legislative changes taking effect January 1, 2025 due to the passage of House Bill 1292. Click <u>here</u> to view the bill.

Revised Real Estate Electronic Rules for the State of Georgia have been adopted as mandated by House Bill 1292. Click <u>here</u> to

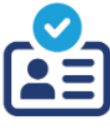

Log In

ID CHECK

Copyright @ 1995 - 2025 Georgia Superior Court Clerks' Cooperative Authority. All rights reserved Terms of Use This site is best viewed with Internet Explorer 11 or higher.

# Contents

| Overview                                   | 3  |
|--------------------------------------------|----|
| Requirements and Recommendations           | 3  |
| Mobile Assisted Identity Verification      | 4  |
| Computer with Webcam Identity Verification | .7 |
| Troubleshooting                            | 26 |

# Overview

The purpose of this manual is to guide users through the identity verification procedure. Effective January 1, 2025, all registered users must complete the identity verification process in order to utilize the GSCCCA eFile portal for <u>filing real</u> <u>estate documents</u>. O.C.G.A 44-2-39 requires the GSCCCA to ensure that "*any individual wanting to submit electronic documents for recording, regardless of whether such individual is acting on his or her behalf or on behalf of another person and prior to such individual submitting to a clerk of the superior court any electronic documents for recording, provide through the authority's electronic filing portal information sufficient to identify such individual.*"

Please follow the steps in this guide to complete the identity verification process using a device with a camera. If you do not have a computer with a webcam or mobile device, please visit a public access terminal available at your local Superior Court Clerk's office.

## **Requirements and Recommendations**

- The NAME on your eFile account **must** match the name on your identification.
- It is recommended to use a mobile device.
- Complete the process in a well-lit area.
- Do not cover or obstruct from view any information on your ID when capturing photos.
- Ensure your face is the ONLY face visible during the selfie check.
- During the selfie check, only slightly turn your head left and right.

## **Mobile Assisted Identity Verification**

This option for verifying your identity requires a mobile device. The process will begin on a computer then users will switch to a mobile device during the photography portion of the identity verification process. Please follow the steps below.

Log in to the eFile portal at <u>https://efile.gsccca.org</u> to access the Current Filings page. A link to begin the verification process is displayed toward the top. Select <u>Click here</u> to proceed to the identity verification page.

|                                                        | ng Portal                                                                                        |                                                                                                    |                                    |                 |
|--------------------------------------------------------|--------------------------------------------------------------------------------------------------|----------------------------------------------------------------------------------------------------|------------------------------------|-----------------|
| AUTHUKITT Georgia Su                                   | perior Court Clerks' Cooperative Authority                                                       |                                                                                                    |                                    | <u>Log In</u>   |
| Home : Account Management : Log In                     | Support Contact US USCCCA.org                                                                    |                                                                                                    |                                    |                 |
| Log In                                                 |                                                                                                  |                                                                                                    |                                    |                 |
|                                                        |                                                                                                  |                                                                                                    |                                    |                 |
|                                                        | Already Registered                                                                               | Need to F                                                                                              | Register                           |                 |
|                                                        |                                                                                                  | To use this portal, you must f                                                                         | first create a filer account.      |                 |
|                                                        | Password:                                                                                        | I here is no charge to                                                                                 | create an account.                 |                 |
|                                                        | LOGIN                                                                                            |                                                                                                    |                                    |                 |
|                                                        | Forgot Password?                                                                                 |                                                                                                    |                                    |                 |
|                                                        |                                                                                                  |                                                                                                    |                                    |                 |
|                                                        |                                                                                                  |                                                                                                    |                                    |                 |
|                                                        | Copyright © 1995 - 2024 Georgia Superior Court (<br>Terms :<br>This with its hard visual with it | Clerks' Cooperative Authority. All rights reserved.<br><u>If Use</u><br>memory Evolution 11 or biology |                                    |                 |
|                                                        |                                                                                                  | manifest employees of the triggeneri                                                                   |                                    |                 |
| THE CLERKS / eFilir                                    | ng Portal                                                                                        |                                                                                                    |                                    |                 |
| AUTHORITY 🔛 Georgia Su                                 | perior Court Clerks' Cooperative Authority                                                       |                                                                                                    | Welcome,                           | Log Out         |
| eFile Home Filings Account Management                  | Funding & Payments Support Contact Us                                                            | Office Admin GSCCCA.org                                                                                |                                    |                 |
| Home : Filings : Current Filings                       |                                                                                                  |                                                                                                    |                                    |                 |
| Current Filings                                        |                                                                                                  |                                                                                                    |                                    |                 |
| Effective January 4, 2025, a unified assumption        | und ID will be required to submit and enterty electronic filmer                                  |                                                                                                    |                                    |                 |
| Click here o proceed to the Identity Verification page | e.                                                                                               | in accordance with 0.0.9.4. § 44-2-39(b)(1). Tour account u                                            | ues not have a venileu ib on lile. |                 |
| The table below shows a list of current filings.       |                                                                                                  |                                                                                                    |                                    | Switch to Clerk |
| All Real Estate UCC                                    |                                                                                                  |                                                                                                    | <u>Display Trar</u>                | saction History |
| Your Filings: Page 0 of 0                              |                                                                                                  |                                                                                                    | Filings Per P                      | age: 10 🗸       |
| Search:                                                |                                                                                                  |                                                                                                    | Search Fields: Select              | •               |
| Status: Select                                         | •                                                                                                | From Date:                                                                                             | To Date:                           |                 |
| Type: Select                                           | <b>▼</b> Ø                                                                                       |                                                                                                    | Current Activity 🥙 Last 30 D       | ays   Reset All |
| 🔍 View<br>Resubmit  🍿 Cance                            | el 🍖 Continue 🧊 Archive 🕵 Pay                                                                    | 2 Refresh                                                                                              |                                    |                 |

There are no records to display.

Alternatively, you can access the Identity Verification page by hovering over the Account Management tab and clicking Identity Verification.

|                             | eFilin                 | g Portal                     |                              |                        |                                    |                                      |                 |
|-----------------------------|------------------------|------------------------------|------------------------------|------------------------|------------------------------------|--------------------------------------|-----------------|
|                             | Georgia Sup            | erior Court Clerks' Coop     | erative Authority            |                        |                                    | Welcome,                             | Log Out         |
| eFile Home Filings A        | ccount Management      | Funding & Payments Su        | pport Contact Us             | Office Admin           | GSCCCA.org                         |                                      |                 |
| Home : Filings : Current Fi | og in                  |                              |                              |                        |                                    |                                      |                 |
| R                           | legister               |                              |                              |                        |                                    |                                      |                 |
| Current Filings             | dentity Verification   |                              |                              |                        |                                    |                                      |                 |
|                             | lanage Participant iCs |                              |                              |                        |                                    |                                      |                 |
| Effective January 1, 202    | dit Account Details    | ill be required to submit re | al estate electronic filings | in accordance with O.C | G.A. § 44-2-39(b)(1). Your account | does not have a verified ID on file. |                 |
| Click here to proceed to    | hange Password         |                              |                              |                        |                                    |                                      |                 |
| The table below shows a lis | ailed Callbacks        |                              |                              |                        |                                    |                                      |                 |
| All Real Estate LUCC        | otification Center     |                              |                              |                        |                                    | Display Tran                         | saction History |
| Your Eilipse: Page 0 of 0   |                        |                              |                              |                        |                                    | Ellines Per Dr                       |                 |
| Tour Filings, Fage 0 010    |                        |                              |                              |                        |                                    | Filings Per Pa                       | ige. 10 🗸       |
| Search:                     |                        |                              |                              |                        |                                    | Search Fields: Select                | •               |
| Status: Select              |                        | -                            |                              | From Date:             |                                    | To Date:                             |                 |
| Type: Select                |                        | . 0                          |                              |                        |                                    | Current Activity Q Last 30 Da        | vs   Reset All  |
|                             |                        |                              |                              |                        |                                    |                                      |                 |
| 🔍 View 🔛 Re:                | ubmit 🚔 Cancel         | 🧼 Continue 🧊 A               | rchive 💰 Pay                 | 🔁 <u>Refresh</u>       |                                    |                                      |                 |
|                             | 1000                   |                              |                              |                        |                                    |                                      |                 |
|                             |                        |                              | There are no rec             | ords to display.       |                                    |                                      |                 |
|                             | Move First             | Mave Previous                |                              |                        | Move Next 🔿                        | Move Last 📄                          |                 |

On the Identity Verification page, select <u>Click here</u> to begin verifying an ID.

| ļ         | HE CLE                           | RKS 🧹                            | $\mathbf{\hat{\lambda}}$ | eFilin             | g Portal                      |                |                      |              |              |                      |                              |                            |                  |
|-----------|----------------------------------|----------------------------------|--------------------------|--------------------|-------------------------------|----------------|----------------------|--------------|--------------|----------------------|------------------------------|----------------------------|------------------|
| ŀ         | AUTHOR                           | RITY 🔺                           |                          | Georgia Sup        | erior Court Clerks' C         | Cooperativ     | e Authority          |              |              |                      |                              | Welcome,                   | Log Out          |
| е         | File Home                        | Filings                          | Accour                   | nt Management      | Funding & Payments            | Support        | Contact Us           | Office       | Admin        | GSCCCA.org           |                              |                            |                  |
| <u>Ho</u> | me : <u>Accoun</u><br>[dentity \ | <u>t Managem</u><br>/erificat    | <u>ent</u> : Ider<br>ion | ntity Verification |                               |                |                      |              |              |                      |                              | <u>Identity Ve</u>         | rification Guide |
|           | Effective Ja                     | inuary 1, 202                    | 5, a verifie             | d government-issue | ed ID will be required to sub | mit real estat | e electronic filings | s in accorda | nce with O.( | C.G.A. § 44-2-39(b)( | 1). Your account does not ha | ave a verified ID on file. |                  |
|           | /our Current II                  | D Verification<br>erify an ID or | Status: No               | ot Verified        |                               |                |                      |              |              |                      |                              |                            |                  |

#### Mobile Assisted Identity Verification

When the *Getting started* box appears, read the <u>GSCCCA eFile Terms of Use</u>, then click *Begin verifying* to proceed. Then, verify the name on your eFile account matches the name on your government-issued identification.

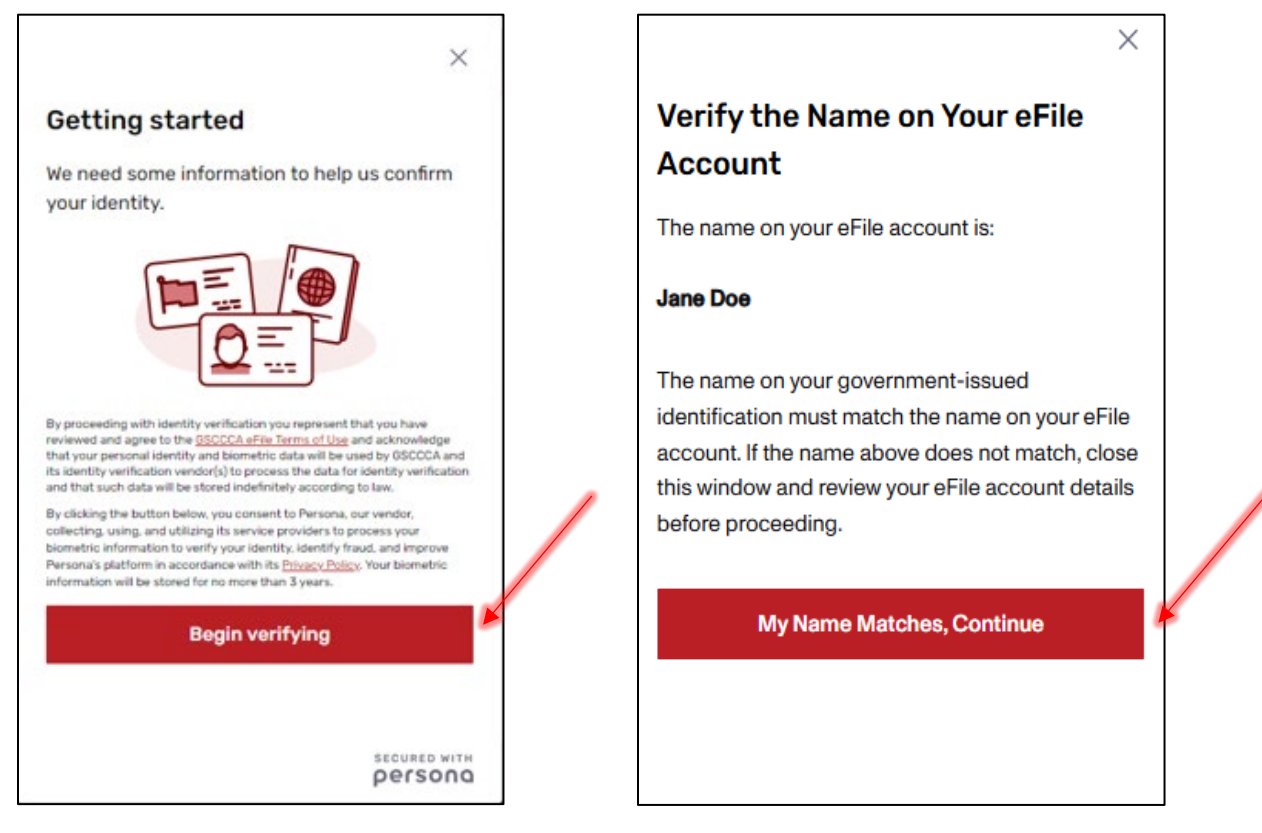

Using the dropdown box, select the country from which your government ID was issued. Then click on the Select box.

| From which country is your<br>government ID?<br>This helps us determine the best way to verify your<br>identity.<br>United States | <                                                | $\times$         |
|----------------------------------------------------------------------------------------------------|--------------------------------------------------|------------------|
| This helps us determine the best way to verify your identity. United States Select a country United States                        | From which country is y<br>government ID?        | our              |
| United States   Select a country United States                                                                                    | This helps us determine the best wa<br>identity. | y to verify your |
| Select a country                                                                                                    | United States                                    | -                |
| United States                                                                                                    | Select a country                                 | 4                |
| Onned Otates                                                                                                    | United States                                    | . ↓              |
|                                                                                                    |                                                  |                  |
|                                                                                                    |                                                  |                  |
|                                                                                                    |                                                  |                  |
|                                                                                                    |                                                  |                  |
|                                                                                                    |                                                  |                  |
|                                                                                                    |                                                  |                  |
|                                                                                                    |                                                  |                  |
|                                                                                                    |                                                  |                  |
|                                                                                                    |                                                  |                  |

| <                                                      | $\times$  |
|--------------------------------------------------------|-----------|
| From which country is your<br>government ID?           |           |
| This helps us determine the best way to ve<br>dentity. | rify your |
| United States                                          | •         |
| Select                                                 |           |
|                                                        |           |
|                                                        |           |
|                                                        |           |
|                                                        |           |
|                                                        |           |
|                                                        |           |
|                                                        |           |

Select the government-issued ID by clicking on the > symbol. The ID *must* be unexpired. An expired ID will result in automatic failure of the identity verification.

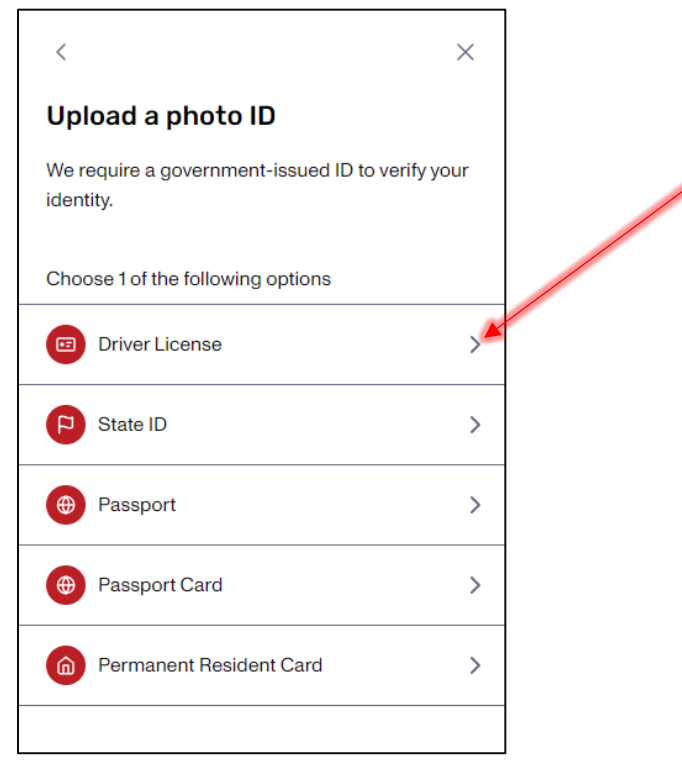

A box will appear prompting you to photograph your ID. To take a photo of your valid, government-issued ID using your mobile device, click on the button *Continue on a mobile device* (recommended). A separate box will appear with a few options. Scan the QR code to continue.

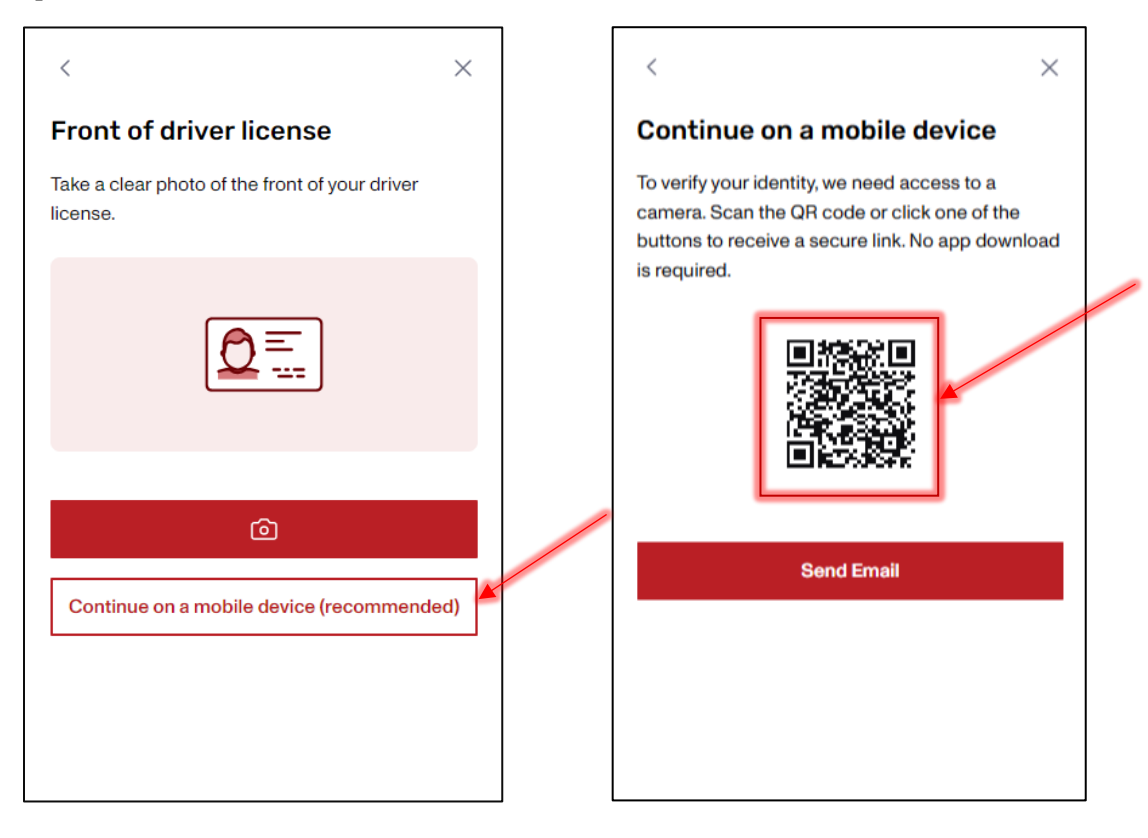

After scanning the QR code, a message will display on your mobile device. Click Continue.

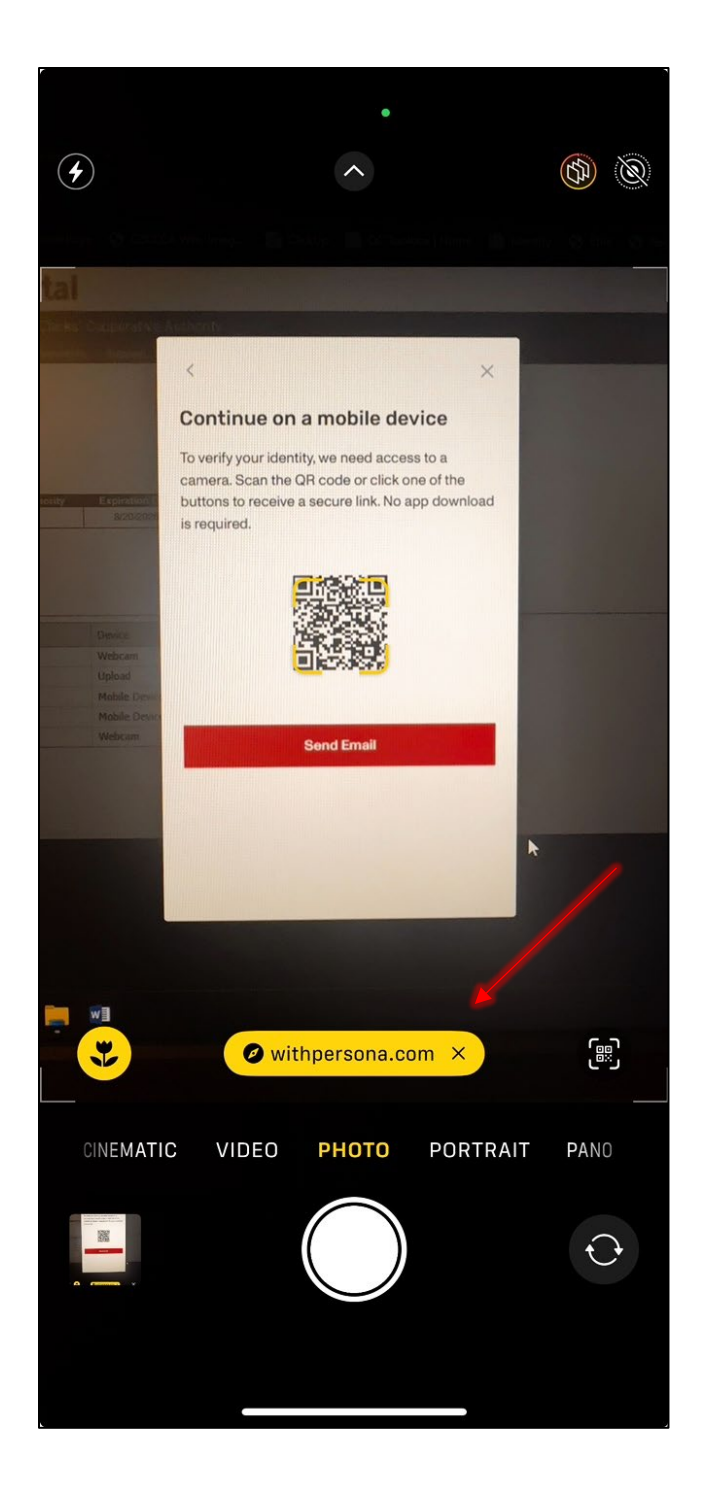

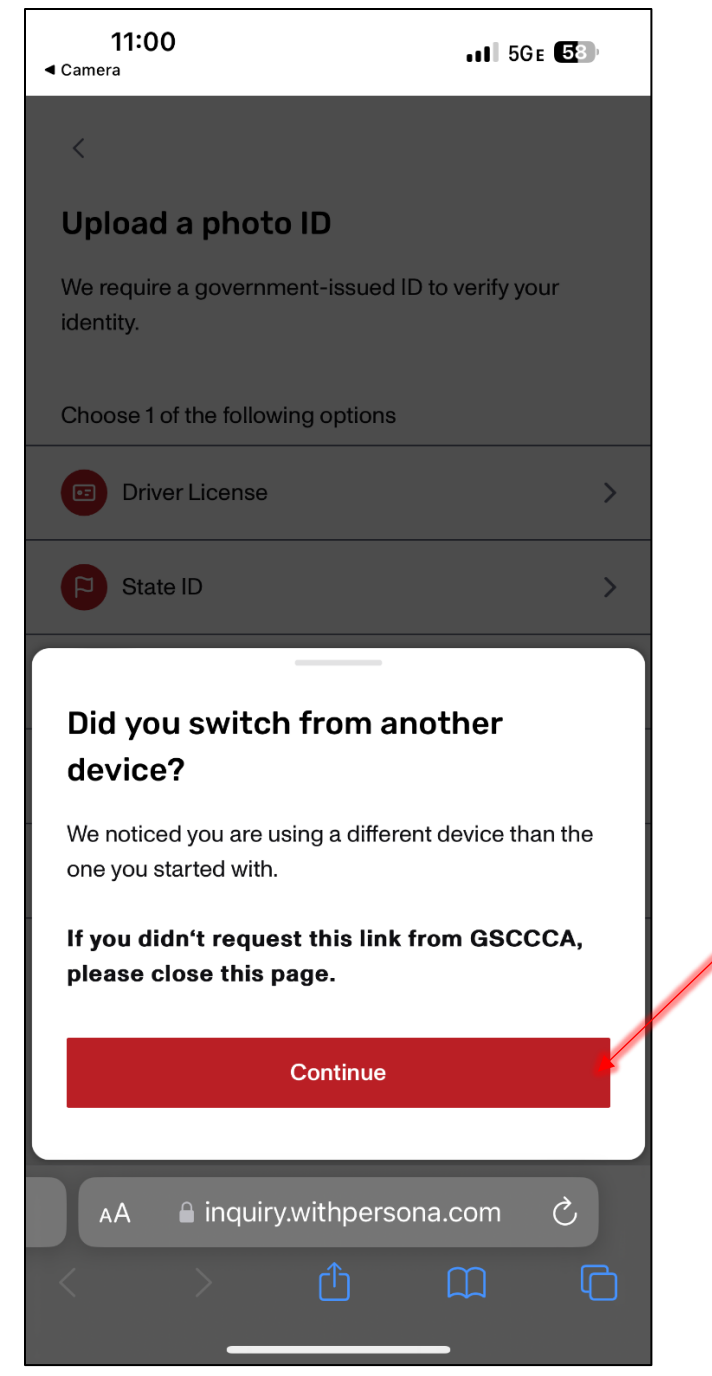

Again, select the government-issued ID by clicking on the > symbol. The ID *must* be unexpired. An expired ID will result in automatic failure of the identity verification. A box will appear prompting you to photograph your ID. (Note: When clicking on the red button with the camera icon, you may receive a pop-up window stating "inquiry.withpersona.com Would Like to Access the Camera." Click *Allow*.)

| 11:00                                                      | <b>11:00</b><br><b>◄</b> Camera | 11 5GE <b>57</b>                |
|------------------------------------------------------------|---------------------------------|---------------------------------|
| <                                                          | <                               |                                 |
| Upload a photo ID                                          | Front of driver l               | icense                          |
| We require a government-issued ID to verify your identity. | Take a clear photo of the       | e front of your driver license. |
| Choose 1 of the following options                          | _                               |                                 |
| Driver License                                             | 2                               |                                 |
| State ID                                                   |                                 |                                 |
| Passport >                                                 |                                 | Ó                               |
| Passport Card >                                            |                                 |                                 |
| Permanent Resident Card                                    |                                 |                                 |
|                                                            |                                 |                                 |
|                                                            |                                 |                                 |
|                                                            |                                 |                                 |
| AA ≧inquiry.withpersona.com Ĉ                              | AA 🔒 inquiry.v                  | vithpersona.com 🖒               |
|                                                            | < >                             |                                 |

The box to capture the photo will appear with *Capture Tips*. Move the ID to fit within the outline, and auto-capture will attempt to capture the photo. If not automatically captured, a button will appear to manually capture the photo. Once captured, click *Use this photo* if clear or *Retake photo* if blurry.

Front of ID. Ensure the name displayed on your ID matches the name on your eFile account.

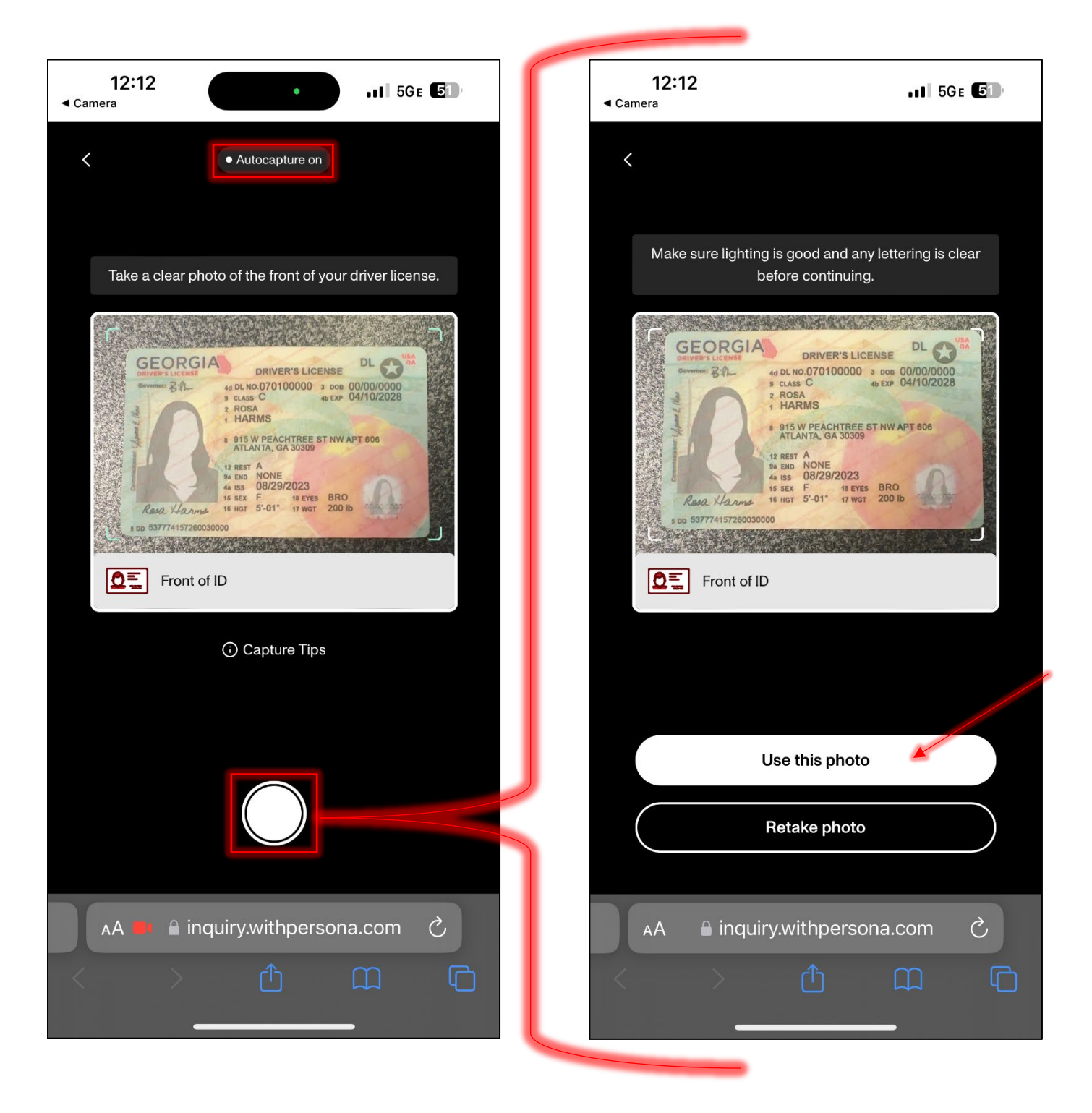

Next, take a photo of the back of your ID. Move the ID to fit within the outline, and auto-capture will attempt to capture the photo. If not automatically captured, a button will appear to manually capture the photo. Once captured, click *Use this photo* if clear or *Retake photo* if blurry.

Back of ID. If auto-capture takes a photo before the entire barcode shows, select the *Retake photo* option. The full barcode must be in the captured photo.

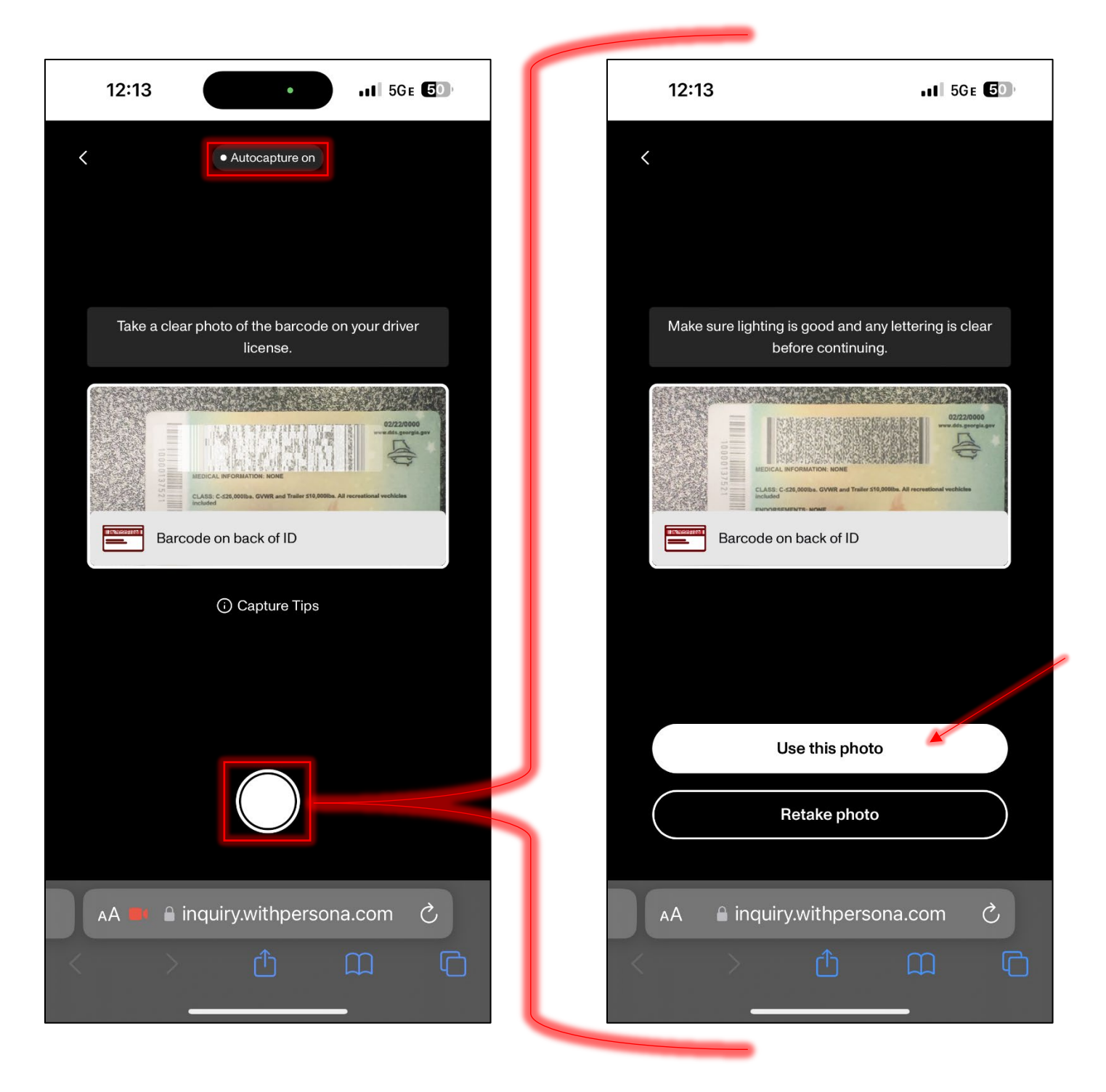

You will be prompted to take a selfie once image uploads are processed. Click *Get started*. You may receive a pop-up window stating "inquiry.withpersona.com Would Like to Access the Camera". Click *Allow*.

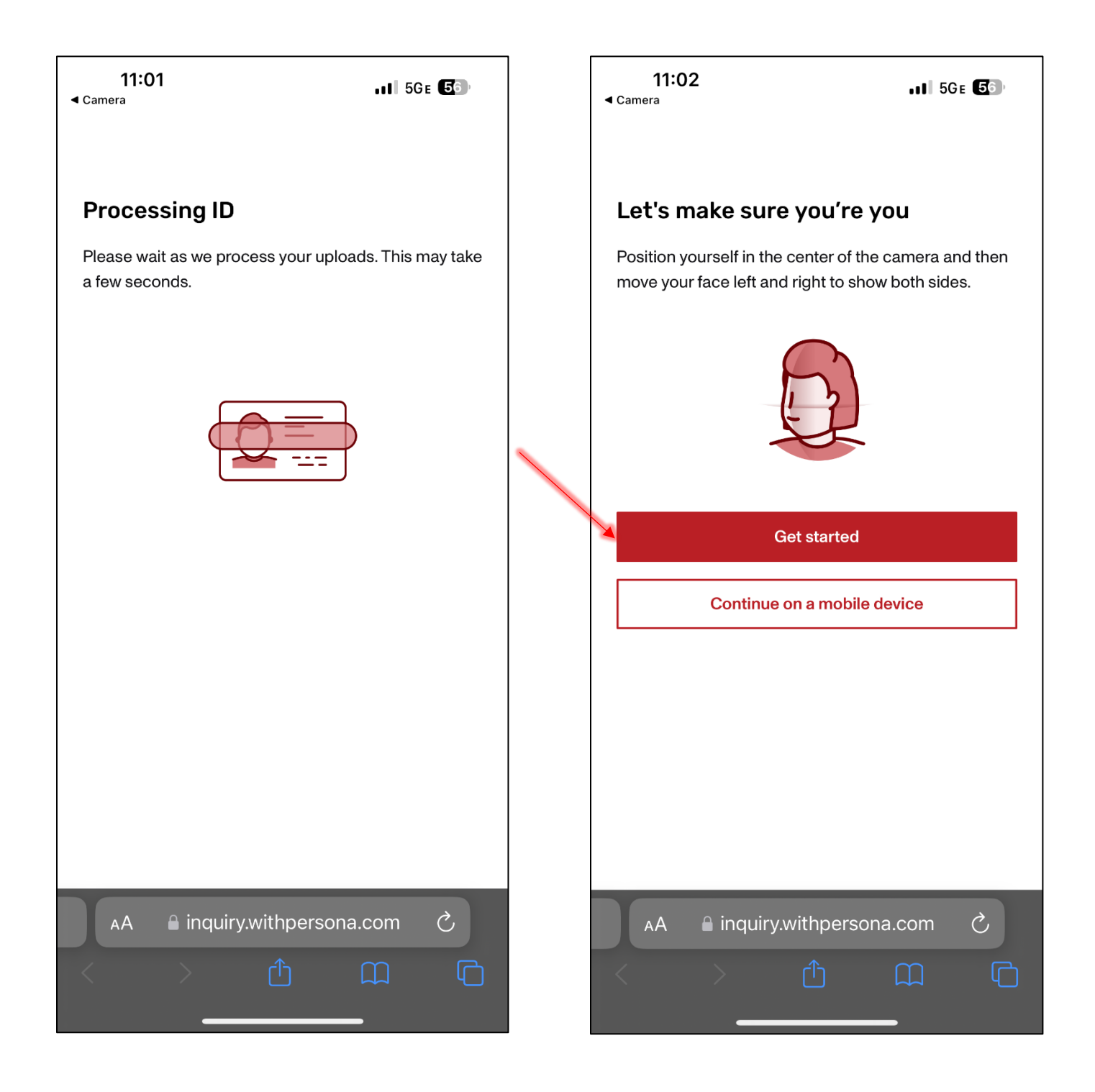

Position your face in the center of the screen. You may need to move your head closer or further from the screen to continue the process. The system will capture your photo then prompt you to turn your head slightly to the left. Once the image is captured, you will be prompted to turn slightly to the right.

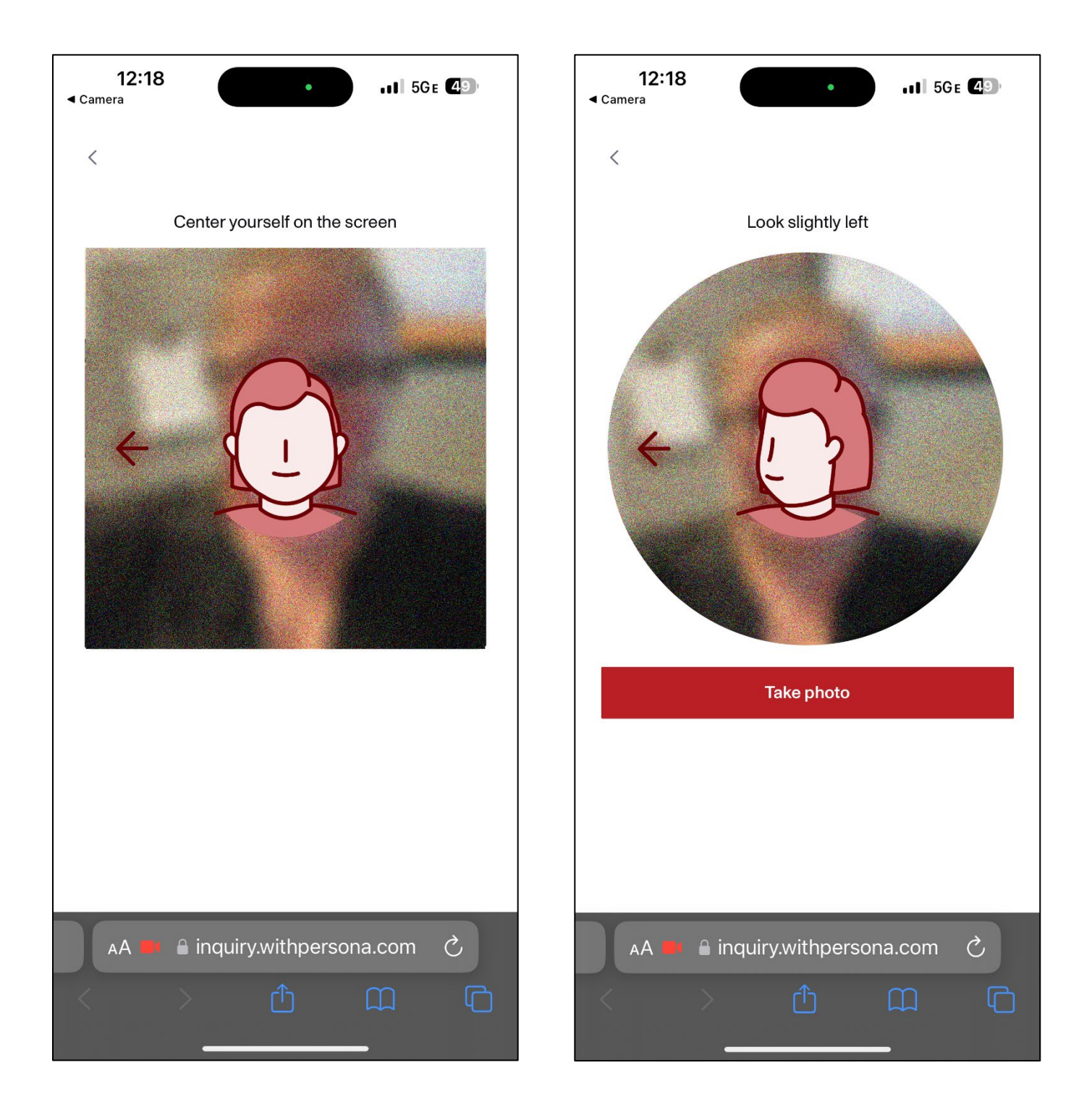

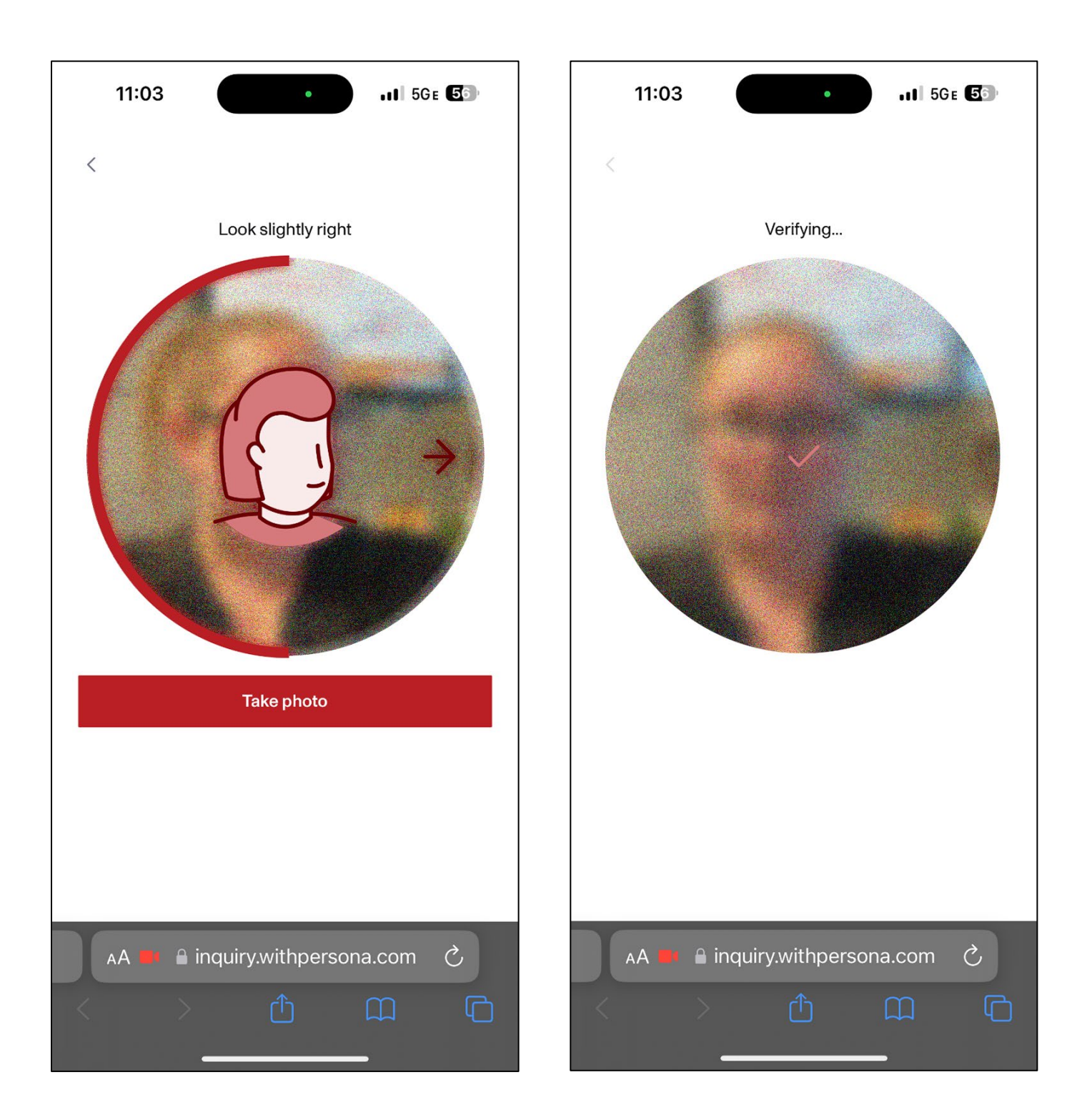

"We have received your ID" will display on your mobile device and your computer. Click Done.

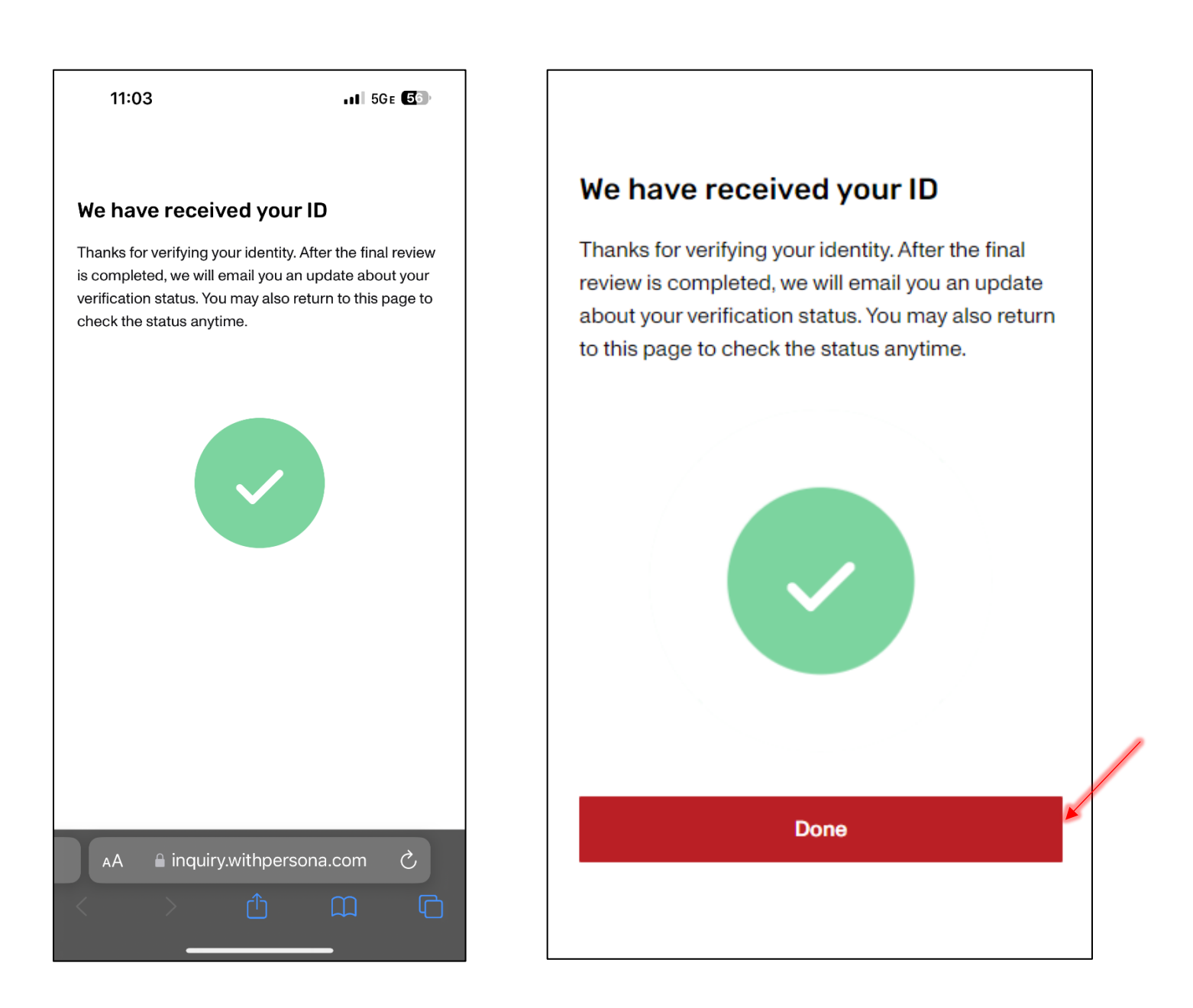

After clicking *Done*, your Current ID Verification Status will be updated, displaying your Identity Verification history. Email confirmation will be sent upon successful identity verification.

| THE CLERKS                         | eFiling Port                  | al                     |                        |            |                             |
|------------------------------------|-------------------------------|------------------------|------------------------|------------|-----------------------------|
| AUTHORITY XXX                      | Georgia Superior Court Cl     | erks' Cooperative Auth | ority                  |            | Welcome, Log Out            |
| eFile Home Filings Acc             | ount Management Funding & Pay | ments Support Conta    | ctUs Office Admin      | GSCCCA.org |                             |
| Home : Account Management : 1      | identity Verification         |                        |                        |            |                             |
| Identity Verification              | Successfully Verified         | 1                      |                        |            | Identity Verification Guide |
|                                    | successing receive            |                        |                        |            |                             |
| Summary of the ID we have on file  |                               |                        |                        |            |                             |
| Driver's License                   | Name Issuing A                | A 8/20/2026            | Remove ID Verification | -          |                             |
| Click here to eify a new ID online |                               |                        |                        |            |                             |
| Identity Verification History      |                               |                        |                        |            |                             |
| Date Started                       | Id Type                       | Device                 | Result                 |            |                             |
| 10/24/24 02:53 PM                  | Driver's License              | Mobile Device          | Active                 |            |                             |

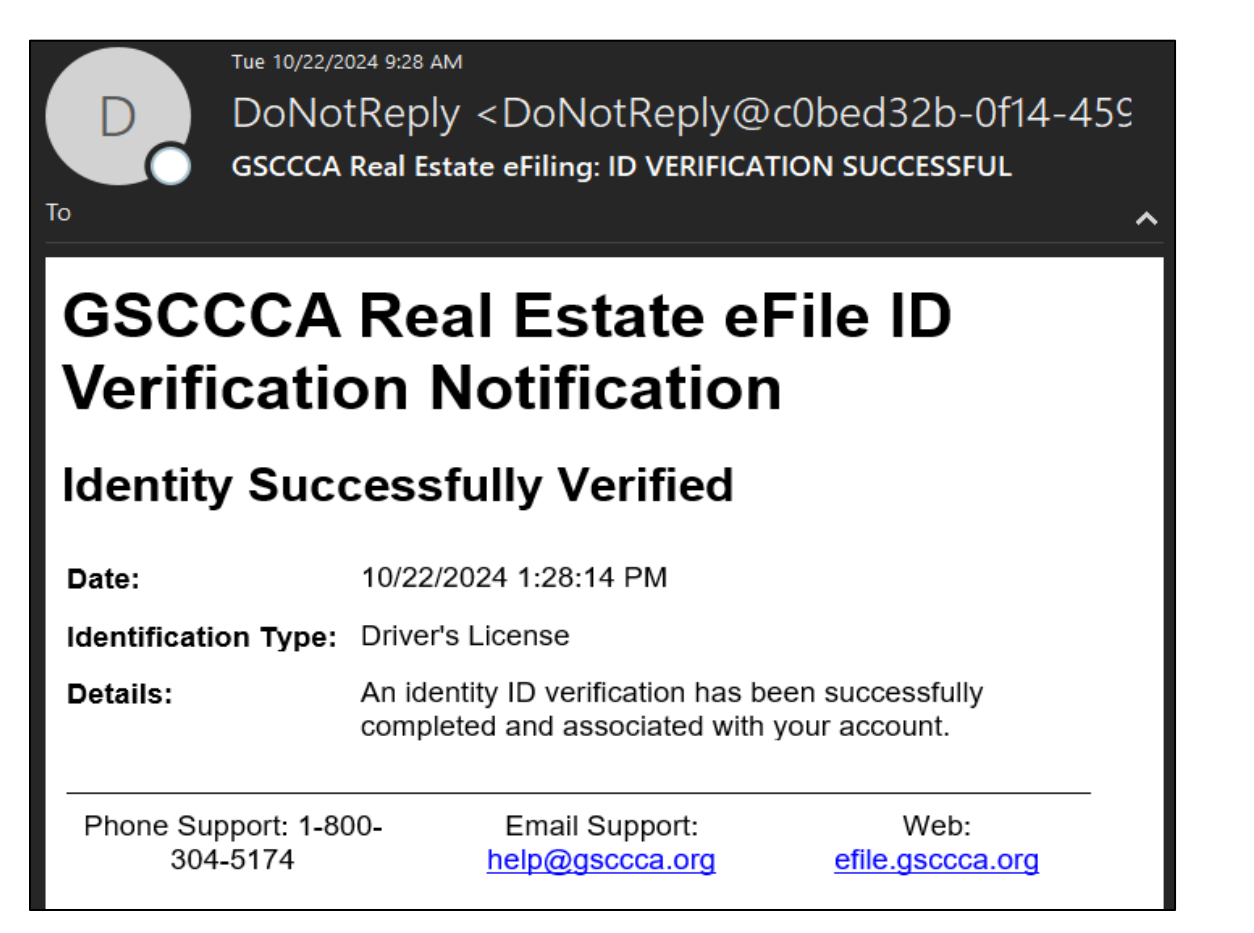

## **Computer with Webcam Identity Verification**

This option for verifying your identity requires a computer with a webcam. The process is completed solely on a computer. You will use the webcam during the photography portion of the identity verification process.

Log in to the eFile portal at <u>https://efile.gsccca.org</u> to access the Current Filings page. A link to begin the verification process is displayed toward the top. Select <u>Click here</u> to proceed to the identity verification page.

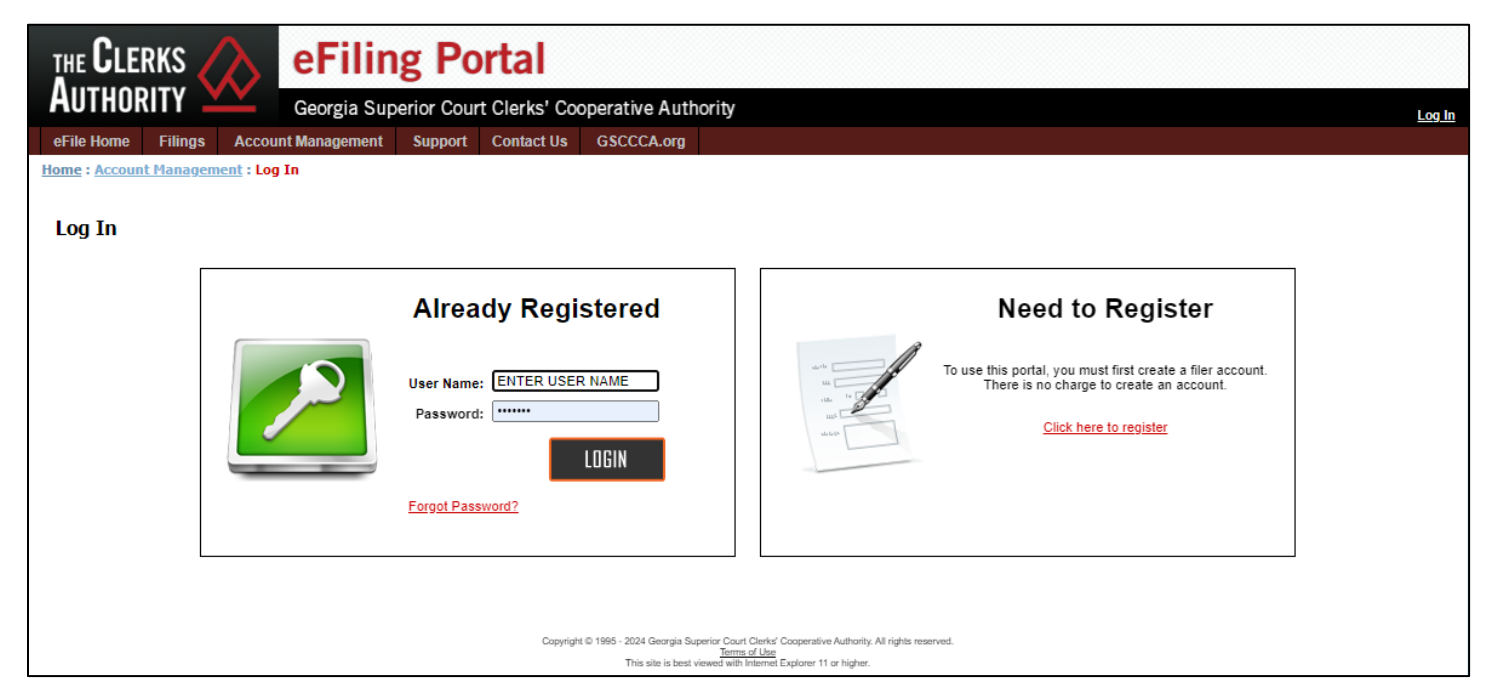

| THE CLERKS A eFilin                                                                                             | g Portal                                    |                                   |                               |                      |                                      |                  |
|----------------------------------------------------------------------------------------------------|---------------------------------------------|-----------------------------------|-------------------------------|----------------------|--------------------------------------|------------------|
| AUTHORITY Georgia Supe                                                                                          | erior Court Clerks' Cooperativ              | e Authority                       |                               |                      | Welcome,                             | Log Out          |
| eFile Home Filings Account Management                                                                           | Funding & Payments Support                  | Contact Us Office                 | Admin GSCCCA.org              |                      |                                      |                  |
| <u>Home</u> : <u>Filings</u> : Current Filings                                                                  |                                             |                                   |                               |                      |                                      |                  |
| Current Filings                                                                                                 |                                             |                                   |                               |                      |                                      |                  |
| Effective January 1, 2025, a verified government-issue<br>Click here proceed to the Identity Verification page. | d ID will be required to submit real estate | e electronic filings in accordanc | :e with O.C.G.A. § 44-2-39(b) | )(1). Your account d | loes not have a verified ID on file. |                  |
| The table below shows a list of current filings.                                                                |                                             |                                   |                               |                      |                                      |                  |
| All Real Estate UCC                                                                                             |                                             |                                   |                               |                      | <u>Display Transa</u>                | ction History    |
| Your Filings: Page 0 of 0                                                                                       |                                             |                                   |                               |                      | Filings Per Page                     | e: 10 🗸          |
| Search:                                                                                                    |                                             |                                   |                               |                      | Search Fields: Select                | •                |
| Status: Select                                                                                                  | •                                           | Fro                               | m Date:                       |                      | To Date:                             |                  |
| Type: Select                                                                                                    | <b>→</b>                                    |                                   |                               |                      | Current Activity 🖉 Last 30 Days      | <u>Reset All</u> |
| 🔍 View<br>Resubmit 🍿 Cancel                                                                                     | Continue 🧊 Archive                          | Pay 🛛 🔁 Refre                     | <u>sh</u>                     |                      |                                      |                  |
|                                                                                                    |                                             | There are no records to disp      | ilay.                         |                      |                                      |                  |
| Move First                                                                                                    | Move Previous                               | 0                                 | Move Next                     | ⇒                    | Move Last 📄                          |                  |

Alternatively, you can reach the Identity Verification page by hovering over the Account Management tab and clicking Identity Verification.

|                                                  | g Portal                                 |                                       |                                        |                                             |     |
|--------------------------------------------------|------------------------------------------|---------------------------------------|----------------------------------------|---------------------------------------------|-----|
| AUTHUKITY Georgia Supe                           | rior Court Clerks' Cooperative           | Authority                             |                                        | Welcome, Log                                | Out |
| eFile Home Filings Account Management            | Funding & Payments Support (             | Contact Us Office Admir               | n GSCCCA.org                           |                                             |     |
| Home : Filings : Current Fi                      |                                          |                                       |                                        |                                             |     |
| Register                                         |                                          |                                       |                                        |                                             |     |
| Current Filings Identity Verification            |                                          |                                       |                                        |                                             |     |
| Manage Participant IDs                           |                                          |                                       |                                        |                                             |     |
| Effective January 1, 202<br>Edit Account Details | ill be required to submit real estate el | ectronic filings in accordance with C | D.C.G.A. § 44-2-39(b)(1). Your account | t does not have a verified ID on file.      |     |
| Click here to proceed to<br>Change Password      |                                          |                                       |                                        |                                             |     |
| The table below shows a lis                      |                                          |                                       |                                        |                                             |     |
| Notification Center                              |                                          |                                       |                                        | Display Transaction Histor                  | y.  |
| Air Kear Estate Occ                              |                                          |                                       |                                        |                                             | 1   |
|                                                  |                                          |                                       |                                        | Filings Per Page: 10 V                      |     |
| Search:                                          |                                          |                                       |                                        | Search Fields: Select 🗸                     |     |
| Status: Select                                   | •                                        | From Date                             | :                                      | To Date:                                    |     |
| Type: Select                                     |                                          |                                       |                                        | Current Activity Q Last 30 Days   Reset All |     |
| Type. Geleci                                     | •                                        |                                       |                                        |                                             |     |
| 🔍 View<br>Resubmit 🕋 Cancel                      | 🧼 Continue 🥤 Archive 🕇                   | Pay 🛛 🏹 <u>Refresh</u>                |                                        |                                             |     |
|                                                  |                                          | <b>a</b>                              |                                        |                                             |     |
|                                                  | Th                                       | ere are no records to display.        |                                        |                                             |     |
| Move First                                       | Move Previous                            | 0                                     | Move Next 📫                            | Move Last                                   |     |

On the Identity Verification page, select <u>Click here</u> to begin verifying an ID.

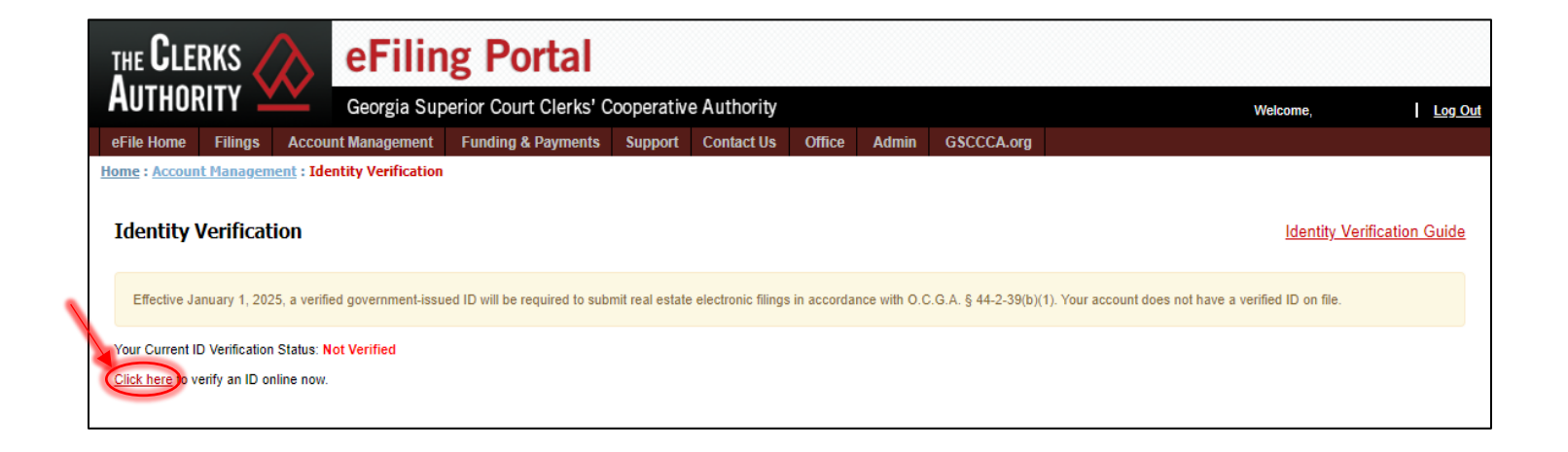

#### Computer with Webcam Identity Verification

When the *Getting started* box appears, read the <u>GSCCCA eFile Terms of Use</u>, then click *Begin verifying* to proceed. Then, verify the name on your eFile account matches the name on your government-issued identification.

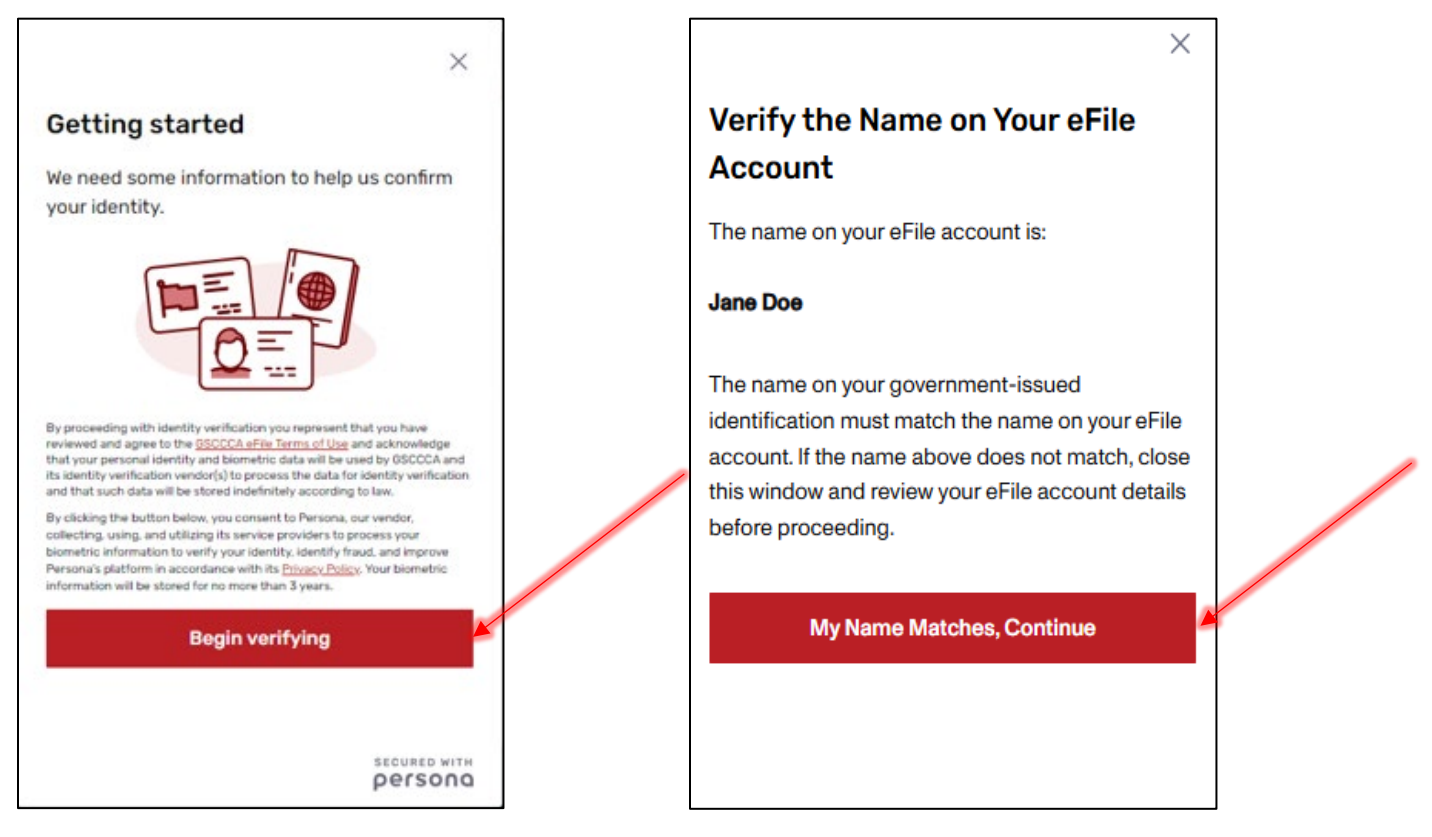

Using the dropdown box, select the country from which your government ID was issued. Then click on the Select box.

| From which country is your<br>government ID?                    |   |
|-----------------------------------------------------------------|---|
| This helps us determine the best way to verify you<br>identity. | r |
| United States                                                   |   |
| Select a country                                                |   |
| United States                                                   |   |
|                                                                 |   |
|                                                                 |   |
|                                                                 |   |

| <                               | ×                                | <  |
|---------------------------------|----------------------------------|----|
| From which<br>government        | country is your<br>: ID?         |    |
| This helps us dete<br>identity. | rmine the best way to verify you | ır |
| United States                   | •                                |    |
|                                 | Select                           |    |
|                                 |                                  | •  |
|                                 |                                  |    |
|                                 |                                  |    |
|                                 |                                  |    |
|                                 |                                  |    |
|                                 |                                  |    |
|                                 |                                  |    |

Select the government-issued ID by clicking on the > symbol. The ID *must* be unexpired. An expired ID will result in automatic failure of the identity verification.

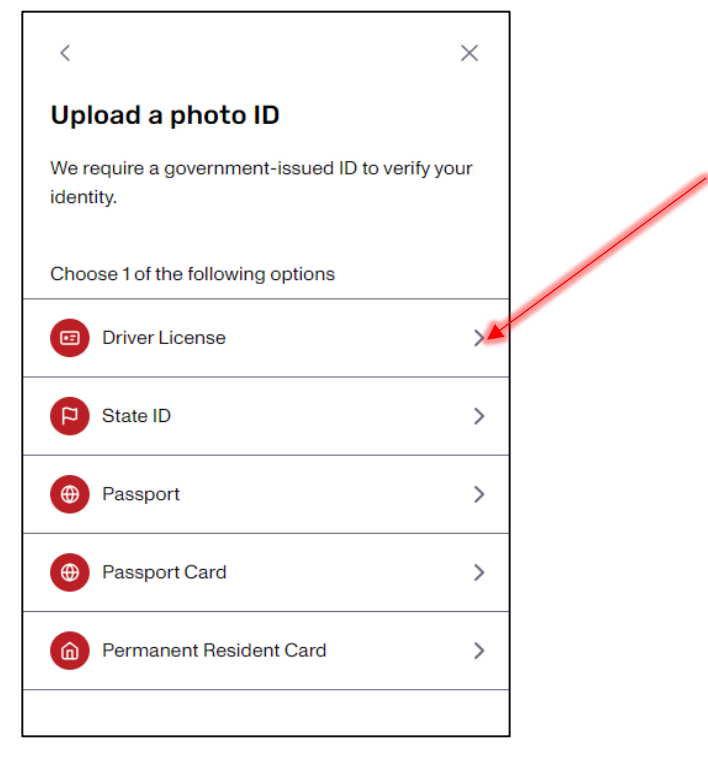

After making your selection, click the camera icon.

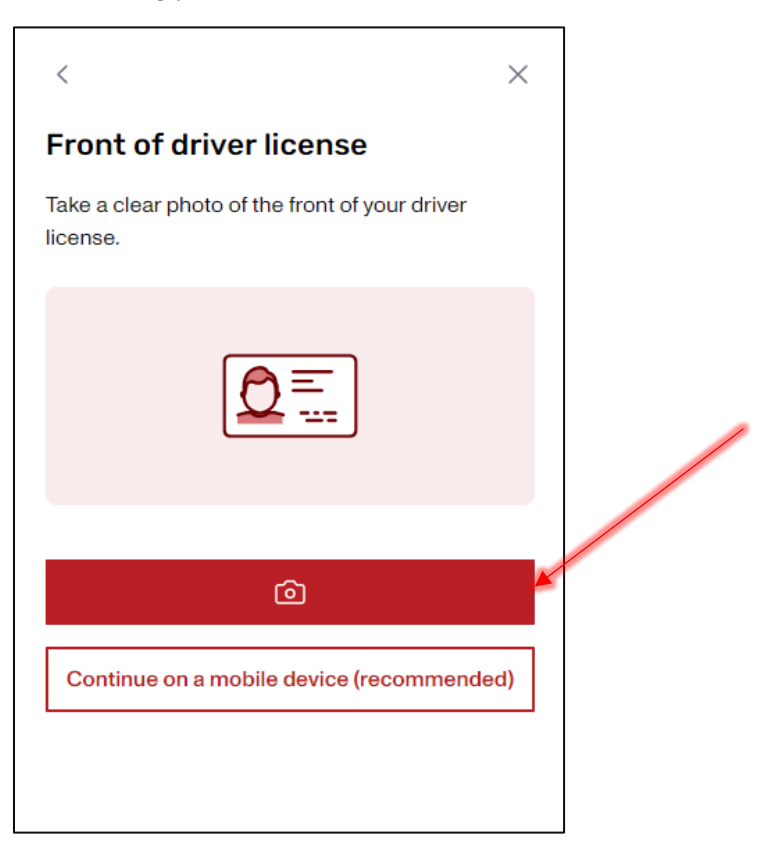

The box to capture the photo will appear with *Capture Tips*. Move the ID to fit within the outline, and auto-capture will attempt to capture the photo. If not automatically captured, a button will appear to manually capture the photo. Once captured, click *Use this photo* if clear or *Retake photo* if blurry.

Front of ID. Ensure the name displayed on your ID matches the name on your eFile account.

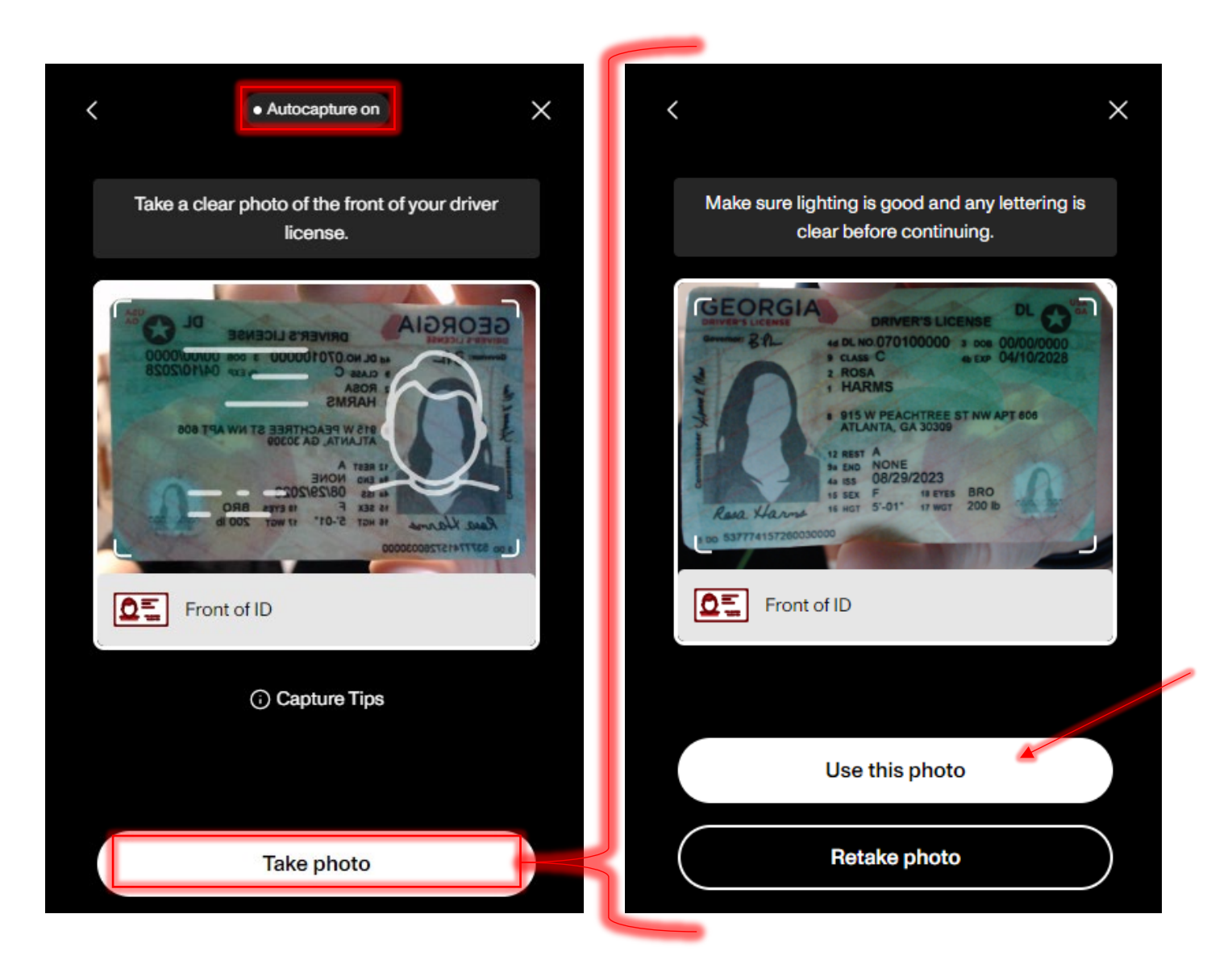

Next, take a photo of the back of your ID. Move the ID to fit within the outline, and auto-capture will attempt to capture the photo. If not automatically captured, a button will appear to manually capture the photo. Once captured, click *Use this photo* if clear or *Retake photo* if blurry.

Back of ID. If auto-capture takes a photo before the entire barcode shows, select the *Retake photo* option. The full barcode must be in the captured photo.

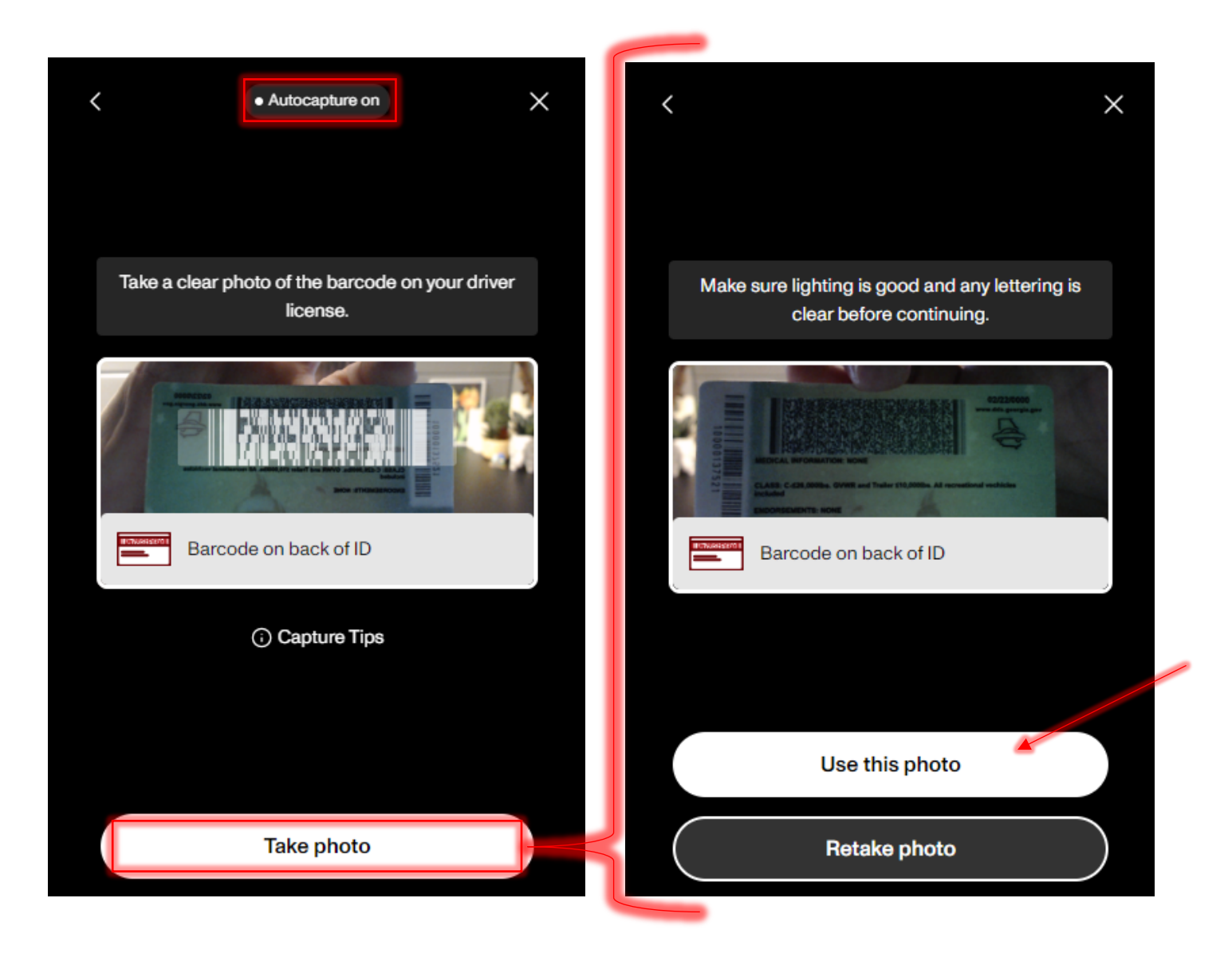

You will be prompted to take a selfie once image uploads are processed. Click *Get started*. You may receive a pop-up window stating "inquiry.withpersona.com Would Like to Access the Camera". Click *Allow*.

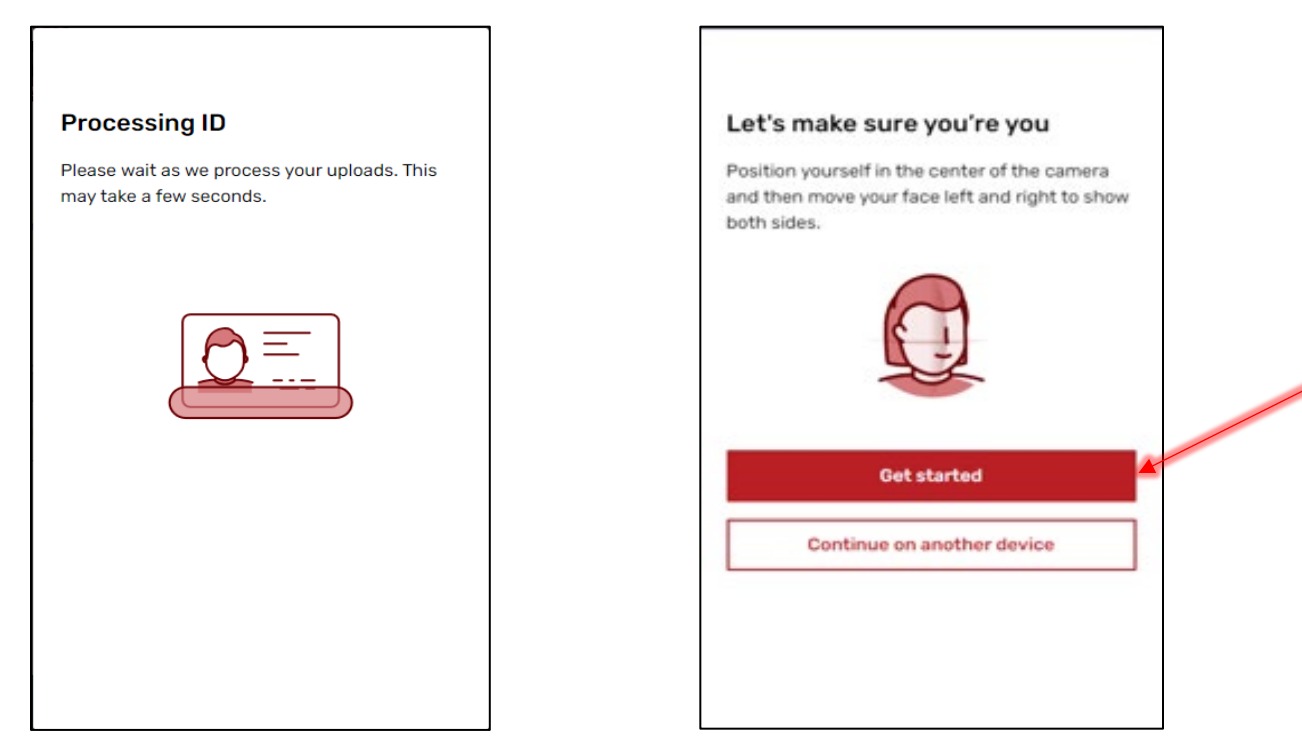

Position your face in the center of the screen. You may need to move your head closer or further from the screen to continue the process. The system will capture your photo then prompt you to turn your head slightly to the left. Once the image is captured, you will be prompted to turn slightly to the right.

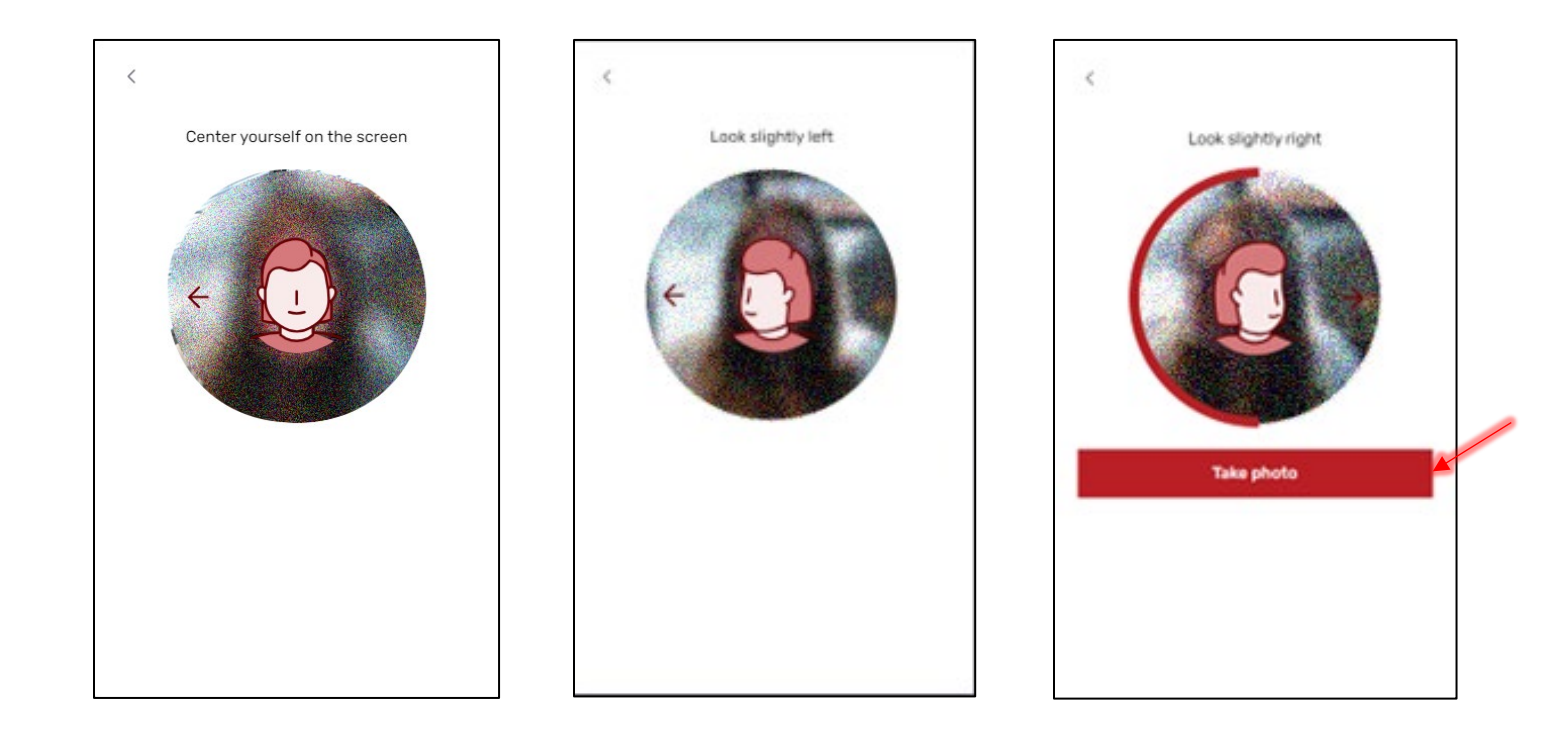

"We have received your ID" will display on your computer. Click Done.

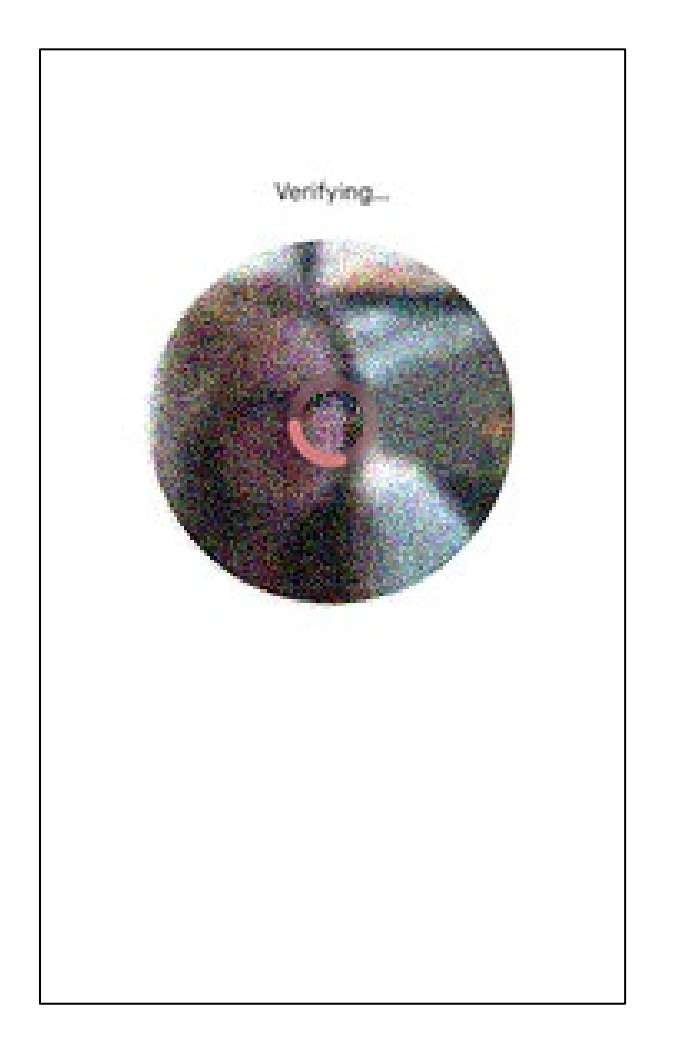

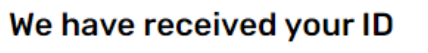

Thanks for verifying your identity. After the final review is completed, we will email you an update about your verification status. You may also return to this page to check the status anytime.

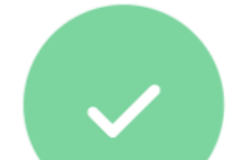

Done

After clicking *Done*, your Current ID Verification Status will be updated, displaying your Identity Verification history. Email confirmation will be sent upon successful identity verification.

| TH  |                                                            |                                                      |                                   |                  |         |               |             |             |            |  |         |                          |          |
|-----|------------------------------------------------------------|------------------------------------------------------|-----------------------------------|------------------|---------|---------------|-------------|-------------|------------|--|---------|--------------------------|----------|
| A   | UTHORITY 🗋                                                 | Georgia Superior Court Clerks' Cooperative Authority |                                   |                  |         |               |             |             |            |  | Welcome |                          | Log Out  |
| eFi | ile Home Filings                                           | Account Manag                                        | gement Fu                         | nding & Payments | Support | Contact Us    | Office      | Admin       | GSCCCA.org |  |         |                          |          |
| Hom | Iome : Account Management : Identity Verification          |                                                      |                                   |                  |         |               |             |             |            |  |         |                          |          |
| Id  | lentity Verifica                                           | tion                                                 |                                   |                  |         |               |             |             |            |  | lde     | <u>ntity Verificatio</u> | on Guide |
| You | Your Current ID Verification Status: Successfully Verified |                                                      |                                   |                  |         |               |             |             |            |  |         |                          |          |
| Su  | Summary of the ID we have on file:                         |                                                      |                                   |                  |         |               |             |             |            |  |         |                          |          |
|     | ID Type Name                                               |                                                      | Issuing Authority Expiration Date |                  |         |               |             |             |            |  |         |                          |          |
|     | Driver's License                                           |                                                      |                                   | GA               | 8/20/   | 2026 <u>F</u> | temove ID V | erification | _          |  |         |                          |          |
|     | ick here to verify a new                                   | ID online.                                           |                                   |                  |         |               |             |             |            |  |         |                          |          |
| Ide | entity Verification Hist                                   | ory                                                  |                                   |                  |         |               |             |             |            |  |         |                          |          |
| D   | Date Started Id Type                                       |                                                      |                                   | Device           |         | Result        |             |             |            |  |         |                          |          |
| 1   | 10/24/24 05:29 PM Drive                                    |                                                      | Driver's Licens                   | r's License      |         | Webcam        |             |             |            |  |         |                          |          |

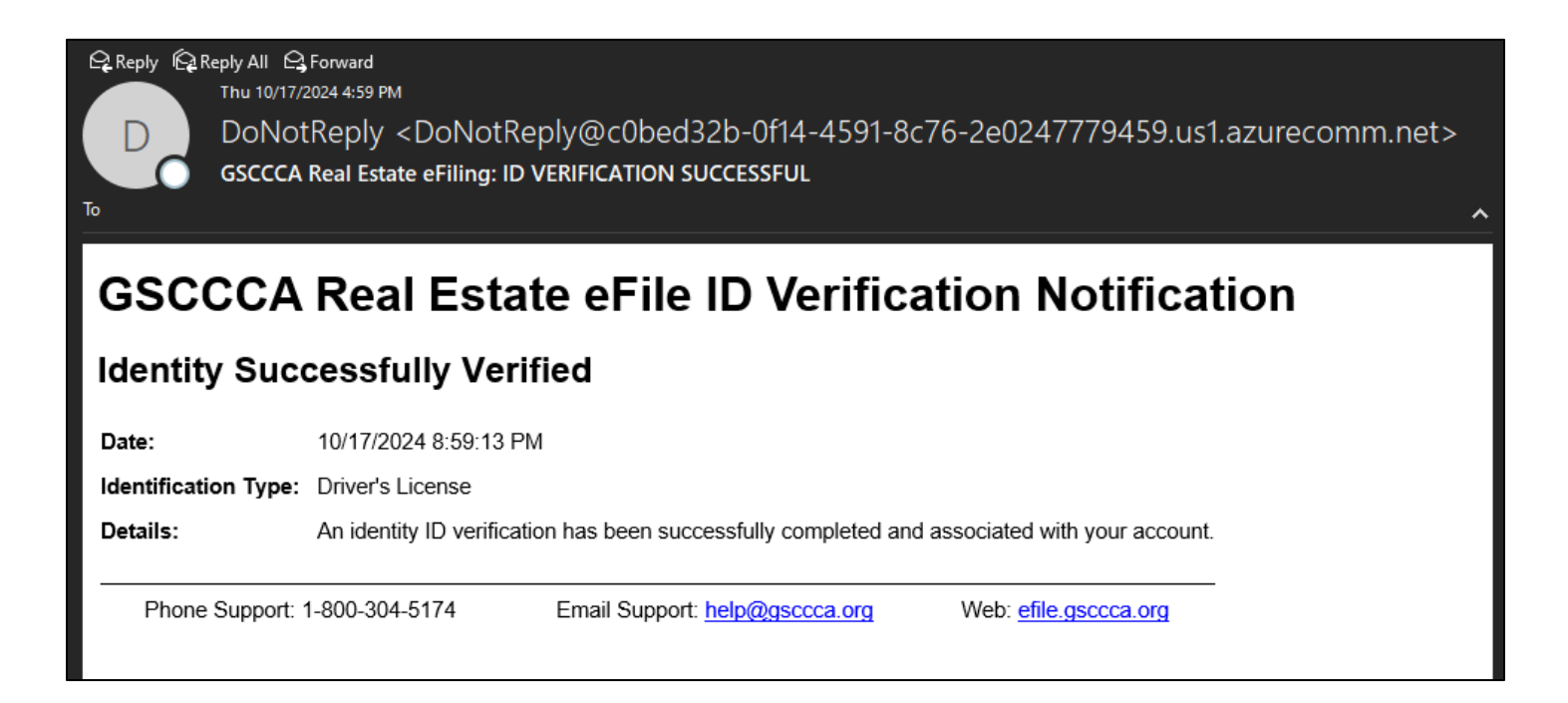

### Troubleshooting

- My ID repeatedly gets rejected when using a computer with a webcam.
  - Try identity verification on a mobile device.
- I cannot get my selfie to work when I turn my head.
  - $\circ$  Do not turn all the way left or right, just turn slightly (45°) left and right.
- What do I do if I don't have an eFile account?
  - Go to <u>https://efile.gsccca.org</u> and register.
  - Hover over the *Support* tab and click on *Filer Guide* for directions.
- The name on my ID does not match my eFile account. What do I do?
  - After logging into the eFile website, hover over the *Account Management* tab and click on *Edit Account Details* to modify your account name to match the name on your government-issued ID.